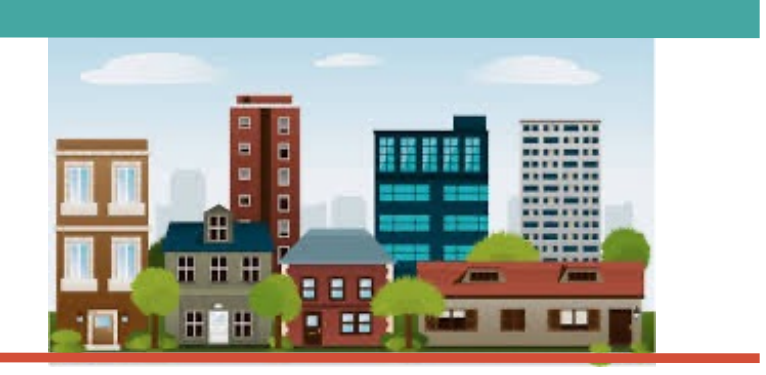

- Review Process
- Highlight one change for PY2024

#### **OVERVIEW**

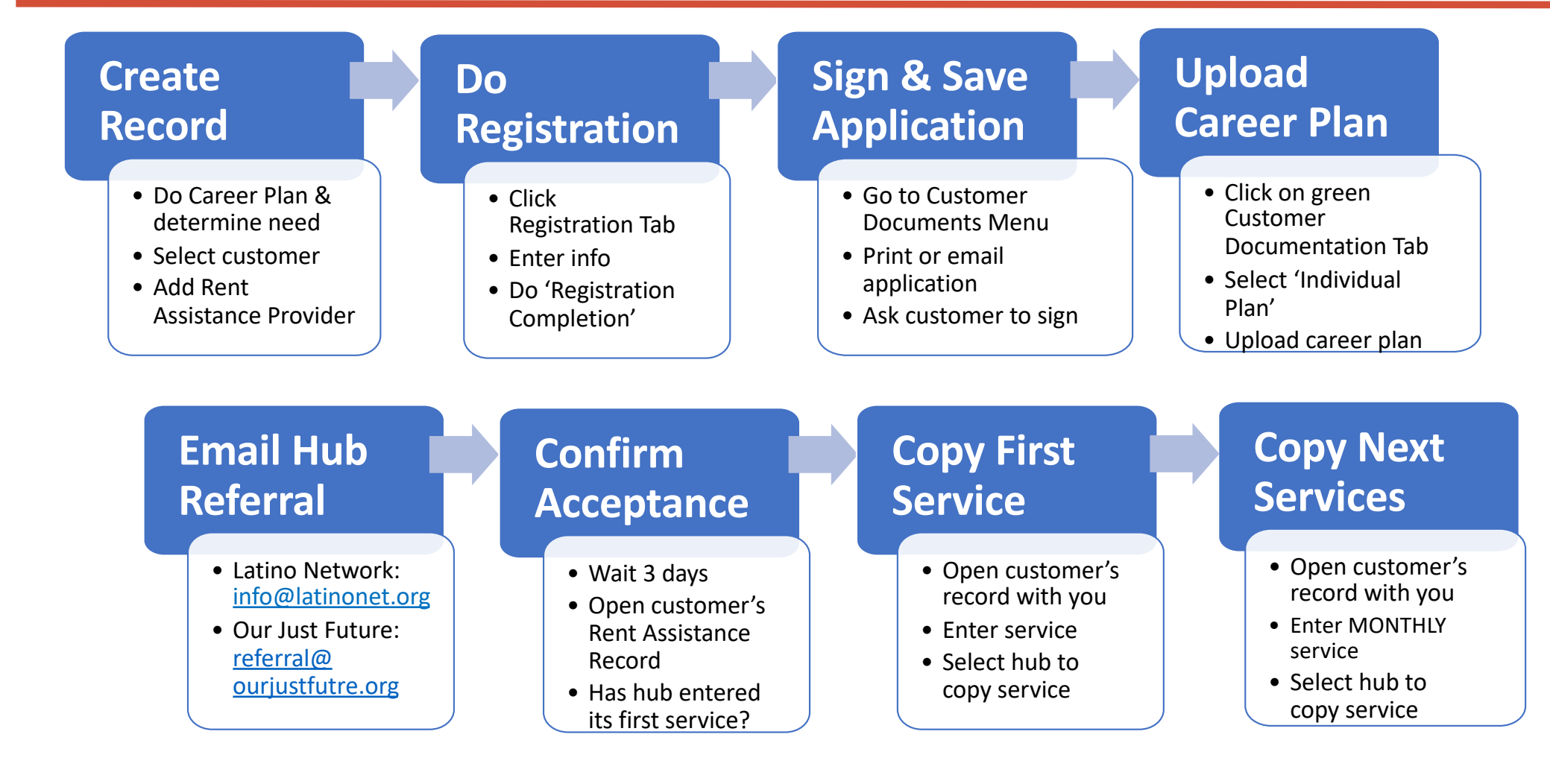

### **TEN STEPS**

- 1. Serve your customer and ENTER SERVICES.
- 2. Decide if your customer is eligible and needs Rapid Rehousing or Homeless Prevention.

**OVERVIE** 

- 3. Create the ITrac Rent Assistance Record.
- 4. Complete data entry on the Registration tab. Note need.
- 5. Sign & save Application (located on Customer Documents Menu).
- 6. Upload the Career Plan using green Customer Documentation Tab.
- 7. Email your Rent Assistance Hub.
- 8. Wait three business days.
- 9. Look in the Rent Assistance record to see if hub has 1) accepted the referral and 2) entered the hub's first service.
- **10. COPY THE SERVICES TO THE NEW RENT ASSISTANCE RECORD!**

Questions? Refer to ITrac Rent Assistance Data Entry Guide or contact Jennifer Fox 503-936-7050.

### **1.** Serve your customer and ENTER SERVICES.

| Information Manage | ac<br>amorti System                   |                                         |                        |                                              |               |                                  |                                                         |                                      |                               |               |                   |                   |
|--------------------|---------------------------------------|-----------------------------------------|------------------------|----------------------------------------------|---------------|----------------------------------|---------------------------------------------------------|--------------------------------------|-------------------------------|---------------|-------------------|-------------------|
| Home               | I-Trac<br>iders WSC<br>Registra       | Customer<br>Registratio                 | Workshop<br>on Assessr | os Resources Ba<br>nents Goals               | atch E<br>Ser | ntry WEX Bank<br>vices Follow-up | Reports<br>Payments                                     | Outcomes                             | Prosperity<br>Budget          | MyW<br>Portfo | 6 MyWs<br>io Admi | S Case Notes<br>n |
| find customer      | providers   ser                       | vices                                   |                        |                                              |               |                                  |                                                         |                                      | -                             | _             |                   | _                 |
| Othe<br>EOP        | r/Preferred Name<br>Portland - Centra | e: (not specified)<br>I City Concern, C | Pronou<br>Customer Of  | uns: (not specified)<br>Jennifer Knight, EID | = 449         | 95440                            |                                                         |                                      |                               |               |                   |                   |
|                    | Application Date                      | Registratio                             | on Date                | Participation Date                           | EXI           | t Date                           |                                                         | Date                                 |                               |               |                   |                   |
|                    | 2/24/2022                             | 2/24/2022                               |                        | 2/24/2022                                    |               |                                  | 7/7/2022                                                |                                      |                               |               |                   |                   |
| add Servi          | ces                                   |                                         |                        |                                              |               |                                  |                                                         |                                      |                               |               |                   |                   |
|                    | Start Date                            | End Date                                | Service                |                                              |               | Status                           | Сору То                                                 |                                      |                               |               | Location          | Last M            |
| edit <u>delete</u> | 7/7/2022                              | 7/7/2022                                | Career Coa             | ching                                        |               | Completed                        | <u>Career Boo</u><br><u>Projects</u> <u>Rent Assist</u> | ost - LWA Portlan<br>tance - Human S | d Metro - All Age<br>olutions | ncies and     | n/a               | Knight,           |

### 2. Decide if your customer is eligible and needs Rapid Rehousing or Homeless Prevention.

### Eligibility

- Most EOP customers are eligible
- They meet enrollment, housing status, income and residency requirements.
- Refer to the Rent Assistance Regional Program Standards for guidance.

#### **Rapid Rehousing**

- Customer currently experiencing homelessness or fleeing domestic violence.
- Helps people obtain housing quickly
- Provides <u>short-term</u> rental assistance and career coaching services

#### **Homeless Prevention**

- Customer currently has a house or lives in an apartment.
- Helps people stay housed
- Provides <u>short-term</u> rental assistance and career coaching services

### 3. Create the ITrac Rent Assistance Record.

#### Find the participant in I-Trac.

Using Find Customer, search for the participant record by Name, I-Trac Customer ID or WS Job Seeker ID and click Select. Confirm Birth MM/DD and Last 4 SSN (if available) that show to verify that you are selecting the correct participant in I-Trac.

#### Test Testr2 01/01 REFUSED

l•Trac

Find a Custome

Last Name

Search Results / Add Customer Last Name

First Name

testr2

First Name

find customer

search clear test

#### On the Providers Tab, click add in Providers Control to add the Rent Assistance enrollment record.

- Service Provider = Rent Assistance- Choose the hub provider you are referring the participant to for rent assistance.
- Customer Of = Choose Your Name. Keep the Customer Of ٠ name as the Career Coach making the referral, do not change to be a specific hub staff.
- Application Date = The date the customer is completing • the registration process (NOTE: This date must be before the date of the first Rent Assistance grantfunded service).

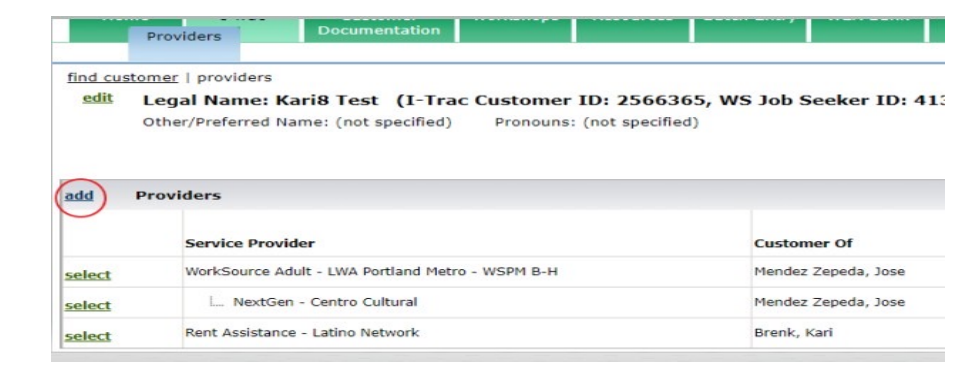

I-Trac Customer ID

MI Birth MM/DD Last 4 SSN I-Trac CustomerID WS JobSeekerID

1993908

OR

WS Job Seeker ID

2587682

Recent Fund Activity

HCNW, Housing Works, BTWO3, Re

OR

### 4. Complete data entry on the Registration tab – enter data.

**Other Funding Source** 

#### Review fields that may auto-import:

- Address Phones Email Address Ethnicity Race -Other Demographics
- Employment Characteristics- *To be eligible must be Homeless or Housing Insecure*
- Employment Status
- Public Assistance

#### **Complete these fields:**

- **Other Funding Source** Choose from the dropdown other programs the participant is actively enrolled in. *This is important to complete as it filters into reports.*
- Six Month Income Complete for current income.
- Other Rent Assistance Information All fields in this control are required. Enter the total desired rent assistance here and the monthly rent amount in the Registration Notes.

|       | Date                                                           |                    | Funding Source  |                           |                  | Notes                                         | Notes                               |                      |                            |             |                     |  |  |  |
|-------|----------------------------------------------------------------|--------------------|-----------------|---------------------------|------------------|-----------------------------------------------|-------------------------------------|----------------------|----------------------------|-------------|---------------------|--|--|--|
|       | 11/30/2023                                                     |                    | Our J           | ust Future-EOP            | Portland         |                                               |                                     |                      |                            |             |                     |  |  |  |
| Six M | onth Inco                                                      | ne                 |                 |                           |                  |                                               |                                     |                      |                            |             |                     |  |  |  |
|       | Household Size Household Incor                                 |                    | ehold Income    | 50% MFI Max               | Income Statu     | Income Status                                 |                                     | Income Documentation |                            |             |                     |  |  |  |
|       | 8 \$8,916.00                                                   |                    | 16.00           | \$37,224.00               | Low-income       |                                               | Customer                            | Attestation          |                            |             |                     |  |  |  |
| Othe  | r Rent Assi                                                    | stance             | Info            | ormation                  |                  |                                               |                                     |                      |                            |             |                     |  |  |  |
|       | Adults in<br>Household                                         | Childrei<br>Househ | n in 1<br>old f | Fotal Amount<br>Requested | Months<br>Needed | Ionths Housing Type at<br>leeded Registration |                                     | erty Debt            | Past Property Debt Details | Credit Debt | Credit Debt Details |  |  |  |
|       | 1                                                              | 7                  | s               | \$3,238.00                | 3                | Homeless Prevention                           | No                                  |                      |                            | No          |                     |  |  |  |
|       | Plan to pay rent at end<br>of Rent Assistance Source of Income |                    |                 |                           | Eviction F       |                                               | Eviction History Details            | Criminal History     | Criminal History Details   |             |                     |  |  |  |
|       | With earned income and<br>job increasing hours                 |                    |                 |                           | Yes              |                                               | Five years ago received an eviction | No                   |                            |             |                     |  |  |  |

### 4. Complete data entry on the Registration tab – Registration Notes.

Provide details about your participant's case. Detailed info helps the hub serve your participant quicker.

- Include how participant will pay rent when assistance ends.
- NEW for PY2024 Indicate documentation of need by listing one of the following:
  - Completion of a Prosperity budget
  - Homelessness
  - Just released from incarceration within the past 90 days
  - Receiving public assistance including TANF, SNAP, Medicaid/SCHIP/OHP, HUD Housing Choice Voucher (Section 8), Home Energy Assistance (LIHEAP, OEAP, or WAP), Free & Reduced-Price Lunch (School Nutrition Program), WIC Program
  - Qualifies for a Tri-Met Low-Income Fare Hop Fast pass
  - Unemployed

NOTE

ITrac will be adding "Documentation of Need" as a new field on the Registration tab. The dropdown will list the characteristics so you can select one.

| Re | gistration Notes 🕜                                     |
|----|--------------------------------------------------------|
|    | Registration Notes                                     |
|    | Customer needs full rent paid for the month of Novembe |

#### **EXAMPLE OF WHAT TO INCLUDE**

Participant is at risk of homelessness because he has rec'd an eviction notice. He is on SNAP. He owes \$900 in rent arrears. He needs 4 months of rent assistance for August \$800; Sept \$800; Oct \$400; and Nov \$300. Right now, I am helping them enroll in a truck driving training.

4. Complete data entry on the Registration tab – verify.

*Registration Results* control will tell you what information is missing or any ineligible reasons. If no *Ineligible Reasons* are listed, the **Career Coach completes the** *Registration Completion* control for *Registered By.* The *Reviewed By* is completed by the HUB staff.

| Regi | stration Results          |                 |               |                  |               |  |  |  |  |
|------|---------------------------|-----------------|---------------|------------------|---------------|--|--|--|--|
|      | Missing Information       |                 |               |                  |               |  |  |  |  |
|      | (All required registratio | (Eligible)      |               |                  |               |  |  |  |  |
| Regi | stration Completion       | 0               |               |                  |               |  |  |  |  |
|      | Application Date 🕢        | Registered By 🕢 | Review Date 🕢 | Reviewed By 🕢    | Reviewed By 🥑 |  |  |  |  |
|      | 9/20/2023                 | Porter, Eugenie | 9/26/2023     | Delima, Angelica |               |  |  |  |  |

### 5. Sign & Save Application

- a) Open the application, located on Customer Documents Menu.
- b) Print the application.
- c) Ask customer to sign it.

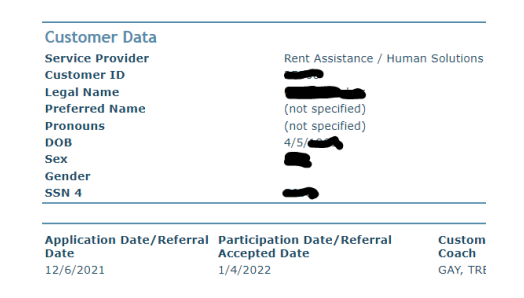

d) Upload signed application into ITrac using the Document Upload Tool.

**NOTE:** You also can email the customer an application link so they can sign it within ITrac.

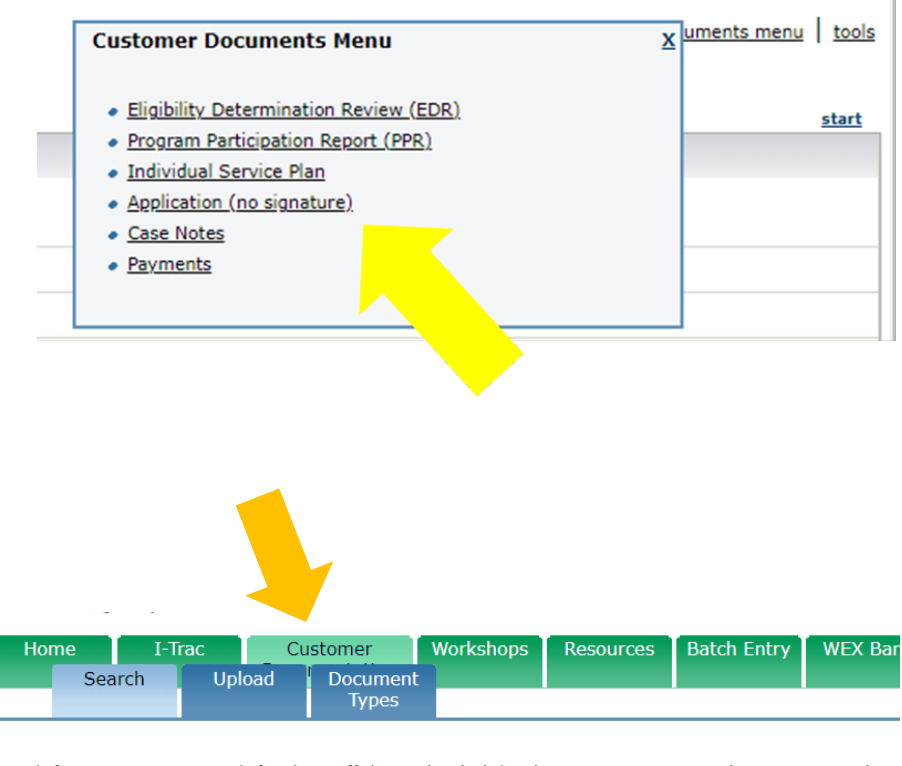

Search for customer or search for the staff that uploaded the document or requested a customer uploac

| Legal Last Name | Legal First Name | Customer ID | Email |
|-----------------|------------------|-------------|-------|
|                 |                  |             |       |

#### 6. Upload the Career Plan via green Customer Documentation Tab.

- a) Save the Career Plan as a PDF, JPEG or PNG. ITrac supports only these three file types.
- b) Locate the customer on the green Customer Documentation Tab.
- c) Click the blue "Upload" button next to the customer's name.
- d) Follow the prompts to upload the Career Plan. The Career Plan is called "Individual Plan" in ITrac.

| Firac                 |                               |                                  |                   |                   |
|-----------------------|-------------------------------|----------------------------------|-------------------|-------------------|
| Home I-T<br>Search    | rac Customer<br>Upload Docume | Workshops I<br>nt                | Resources Batch   | Reports Batch Ent |
| Search for customer c | or search for the staff that  | uploaded the docu<br>Customer ID | ment or requested | a customer upload |
| hide all documents    |                               | 2479165                          |                   |                   |
|                       | Customer Name                 | Customer ID                      | Birth MM/DD       | Recent Fund       |
| upload hide           | Kari Test3                    | 2479165                          | 11/25             | WorkSource        |

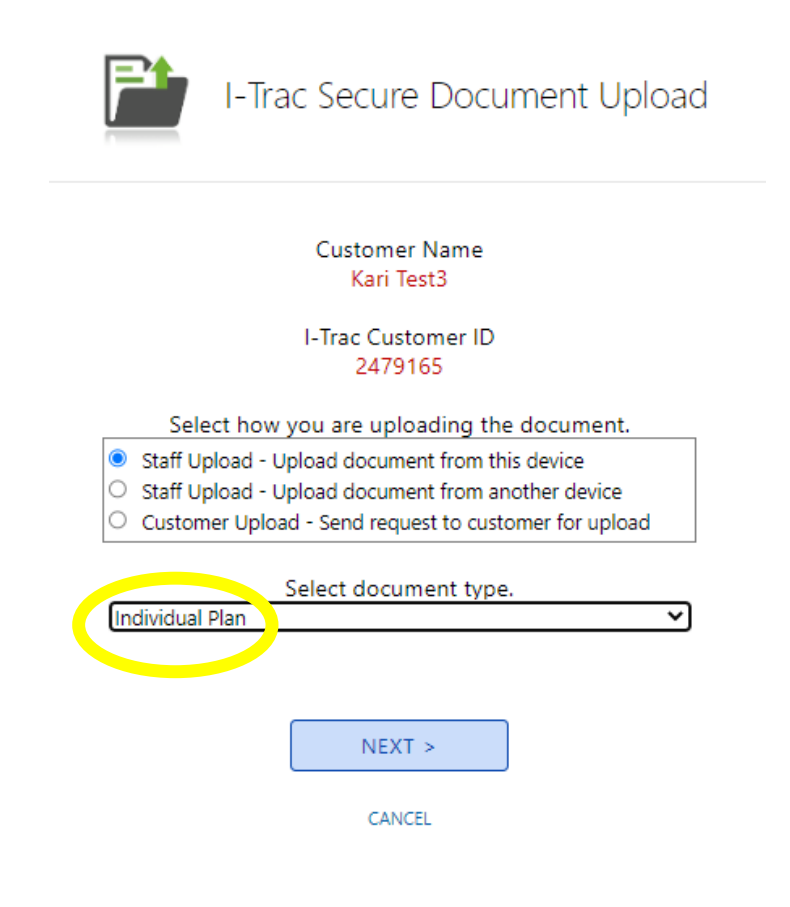

- 7. Email your assigned Rent Assistance Hub:
  - Latino Network <u>housinghubreferrals@latnet.org</u>
  - Our Just Future referral@ourjustfuture.org

#### **SAMPLE - Referral email**

#### Hi!

I am referring I-Trac #\_\_\_\_\_\_for rent assistance. I completed the referral process in I-Trac, saved a current Prosperity budget and uploaded a career plan to the Customer Documentation tab.

(Insert career coach name)

(Partner Agency name)

#### Please Note

The hub's Family Advocate/Coordinator will notify you when the hub service has been entered. In turn, you will notify the assigned Family Advocate/Coordinator when a service has been copied in ITrac so the hub can move forward with contacting participant for an intake.

#### **WHO REFERS WHERE**

#### **Latino Network**

- AHFE IRCO & Latino Network
- EOP DCJ SE Works
- EOP PDX IRCO & SE Works

#### **Our Just Future** (aka Human Solutions)

- AHFE Our Just Future & POIC
- EOP DCJ Our Just Future
- EOP PDX Our Just Future
- EOP PDX Trash for Peace

- 8. Wait three business days.
- 9. Look in the Rent Assistance record to see if hub has 1) accepted the referral and 2) entered the hub's first service.

| Home                                          | I-Trac                                                                                                    | Customer Worksh                                                                                                    | nops Resource                                                                  | Batch Entry                                 | WEX Bank       | Reports                                                         |                  |
|-----------------------------------------------|----------------------------------------------------------------------------------------------------|----------------------------------------------------------------------------------------------------|--------------------------------------------------------------------------------|---------------------------------------------|----------------|-----------------------------------------------------------------|------------------|
|                                               | Providers Registratio                                                                                                    | on Services Payi                                                                                                    | ments Outcor                                                                   | nes MyWS<br>Portfolio                       | Admin          | Case Notes                                                      |                  |
| ind custor                                    | mer   providers   regist                                                                                                    | tration                                                                                                    |                                                                                | -                                           |                |                                                                 |                  |
| <u>edit</u> L                                 | Legal Name: Loon                                                                                                    | to company (I-Tra                                                                                                    | ac Customer I                                                                  | D: <b>2000</b> , W                          | S Job Seeke    | er ID: 320000)                                                  |                  |
|                                               |                                                                                                    | ( ) IT IN -                                                                                                    |                                                                                |                                             |                | -                                                               |                  |
| C                                             | Other/Preferred Name:                                                                                                    | (not specified) Pron                                                                                                    | 10uns: (not specif                                                             | ea)                                         |                |                                                                 |                  |
| C                                             | Other/Preferred Name:<br>Rent Assistance - Huma                                                                                                    | (not specified) Pron<br>In Solutions, Customer C                                                                                       | iouns: (not specif<br>Of Jennifer Knight                                       | ea)<br>EID = 4507950                        |                |                                                                 |                  |
| C                                             | Other/Preferred Name:<br>Rent Assistance - Huma                                                                                                    | (not specified) Pron<br>In Solutions, Customer C                                                                                       | ouns: (not specif<br>Of Jennifer Knight                                        | ed)<br>EID = 4507950                        |                |                                                                 |                  |
| C<br>R<br><u>lit</u>                          | Other/Preferred Name:<br>Rent Assistance - Huma<br>TC told TW she was b                                                                                                    | (not specified) Pron<br>an Solutions, Customer C<br>porn as a male but has beer                                                        | nouns: (not specif<br>Of Jennifer Knight<br>n transitioned to fem              | ed)<br>EID = 4507950<br>ale and changed he  | name from Edua | ardo to Vanessa. Jennifer Kr                                    | night, HES       |
| C<br>R<br><u>dit</u><br>Re                    | Other/Preferred Name:<br>Rent Assistance - Huma<br>TC told TW she was b<br>egistration Results                                                                                                   | (not specified) Pron<br>in Solutions, Customer C<br>porn as a male but has beer                                                        | iouns: (not specif<br>Of Jennifer Knight<br>n transitioned to fen              | ed)<br>EID = 4507950<br>ale and changed he  | name from Edua | ardo to Vanessa. Jennifer Kr                                    | night, HES       |
| C<br>R<br><u>adit</u><br>Ro                   | Other/Preferred Name:<br>Rent Assistance - Huma<br>TC told TW she was t<br>egistration Results<br>Missing Informatio                                                                             | (not specified) Pron<br>in Solutions, Customer C<br>porn as a male but has beer                                                        | iouns: (not specif<br>Of Jennifer Knight<br>n transitioned to fen              | ied)<br>EID = 4507950<br>ale and changed he | name from Edua | ardo to Vanessa. Jennifer Kr<br>Ineligible Reason               | night, HES       |
| C<br>R<br><u>edit</u><br>R(                   | Other/Preferred Name:<br>Rent Assistance - Huma<br>TC told TW she was b<br>egistration Results<br>Missing Informatio<br>(All required registrat                                                  | (not specified) Pron<br>in Solutions, Customer C<br>born as a male but has been<br>in<br>tion information has been e                   | nouns: (not specif<br>of Jennifer Knight<br>n transitioned to fen<br>ntered)   | ied)<br>EID = 4507950<br>ale and changed he | name from Edua | ardo to Vanessa. Jennifer Kr<br>Ineligible Reason<br>(Eligible) | night, HES<br>Is |
| C<br>R<br><u>edit</u><br>Ro<br><u>edit</u> Ro | Other/Preferred Name:<br>Rent Assistance - Huma<br>TC told TW she was b<br>egistration Results<br>Missing Informatio<br>(All required registration Completion                                    | (not specified) Pron<br>in Solutions, Customer C<br>born as a male but has been<br>in<br>tion information has been er<br>on            | nouns: (not specif<br>Of Jennifer Knight<br>In transitioned to fen<br>Intered) | ied)<br>EID = 4507950<br>ale and changed he | name from Edua | ardo to Vanessa. Jennifer Kr<br>Ineligible Reason<br>(Eligible) | night, HES<br>IS |
| C<br>R<br><u>edit</u><br>R(<br><u>edit</u> R( | Other/Preferred Name:<br>Rent Assistance - Huma<br>TC told TW she was b<br>egistration Results<br>Missing Informatio<br>(All required registration<br>egistration Completion<br>Application Date | (not specified) Pron<br>in Solutions, Customer C<br>born as a male but has been<br>tion information has been en<br>on<br>Registered By | nouns: (not specif<br>Of Jennifer Knight<br>In transitioned to fen<br>Intered) | ied)<br>EID = 4507950<br>ale and changed he | Reviewed By    | ardo to Vanessa. Jennifer Kr<br>Ineligible Reason<br>(Eligible) | night, HES<br>IS |

# What the hub's first service will look like....

|                                        | acc<br>gement System                                                                |                                                              |                                                                           |                                                      |                                            |                               |          |                  |               |
|----------------------------------------|-------------------------------------------------------------------------------------|--------------------------------------------------------------|---------------------------------------------------------------------------|------------------------------------------------------|--------------------------------------------|-------------------------------|----------|------------------|---------------|
| Home<br>Pro                            | I-Trac<br>viders Registra                                                           | Customer<br>tion Services                                    | Workshops Resour<br>Payments Out                                          | rces Batch E<br>comes My<br>Por                      | intry WEX Bank<br>yWS MyWS<br>tfolio Admir | Reports<br>Case Notes         |          |                  |               |
| find custome<br>edit Leg<br>Oth<br>Ren | r   <u>providers</u>   serv<br>gal Name:<br>er/Preferred Name<br>t Assistance - Hun | vices<br>(I)<br>(I)<br>(not specified)<br>nan Solutions, Cus | - <b>Trac Customer II</b><br>Pronouns: (not spa<br>stomer Of Johnnai Veal | <b>D: (1993-1996)</b><br>ecified)<br>ls, EID = 45399 | WS Job Seeke                               | r ID: (42557-7)               |          |                  |               |
| add Curr                               | ent Housing Sta                                                                     | tus                                                          |                                                                           |                                                      |                                            |                               |          |                  |               |
|                                        | Start Date                                                                          | End Date                                                     | Status                                                                    | Last Modified                                        | Ву                                         |                               |          |                  |               |
| edit <u>delete</u>                     | 8/1/2022                                                                            | 8/1/2022                                                     | Housed                                                                    | Johnnai Veals                                        |                                            |                               |          |                  |               |
| add Serv                               | ices                                                                                |                                                              |                                                                           |                                                      |                                            |                               |          |                  |               |
|                                        | Start Date                                                                          | End Date                                                     | Service                                                                   |                                                      | us                                         | Copied From                   | Location | Last Modified By | Date Modified |
|                                        | 8/9/2022                                                                            | 8/9/2022                                                     | Career and Resource Plar                                                  | nning                                                | Completed                                  | EOP Portland - WSPM SE - PREP | n/a      | Moody, Kayla     | 8/9/2022      |
| edit delete                            | 8,1/2022                                                                            | 8/1/2022                                                     | Homeless Prevention (HU                                                   | JB)                                                  | Completed                                  | >                             | n/a      | Veals, Johnnai   | 8/9/2022      |
|                                        | 7/22/2022                                                                           | 7/22/2022                                                    | Career and Resource Plar                                                  | nning                                                | Completed                                  | EOP Portland - WSPM SE - PREP | n/a      | Moody, Kayla     | 7/28/2022     |
| add Serv                               | ice Match                                                                           |                                                              |                                                                           |                                                      |                                            |                               |          |                  |               |
|                                        | Service                                                                             |                                                              | Match For Fund                                                            |                                                      |                                            |                               |          |                  |               |

### **10.** COPY THE SERVICES TO THE NEW RENT ASSISTANCE RECORD!

To be referred to and receive rent assistance, **participants must be engaged with their career coach in each month** that the participant is receiving rent assistance as defined in the *Rent Assistance Regional Program Standards*. The hub can't pay rent without verifying engagement!

| Information Manage                       | ameri System                                                              |                                                |                                     |                                |                                     |                                                 |                                       |                                 |                   |               |            |
|------------------------------------------|---------------------------------------------------------------------------|------------------------------------------------|-------------------------------------|--------------------------------|-------------------------------------|-------------------------------------------------|---------------------------------------|---------------------------------|-------------------|---------------|------------|
| Home<br>Prov                             | I-Trac<br>iders WS<br>Registr                                             | Customer<br>O <sup>T</sup> Registrati<br>ation | Worksho<br>on Assessi               | ps Resources Ba<br>ments Goals | itch Entry WEX Ba<br>Services Follo | nk Reports<br>w-up Payments                     | Outcomes                              | Prosperity<br>Budget            | MyWS<br>Portfolio | MyWS<br>Admin | Case Notes |
| find customer<br>edit Leg<br>Othe<br>EOP | <u>providers</u>   ser<br>al Name:<br>r/Preferred Nam<br>Portland - Centr | e: (not specified<br>al City Concern, e        | ► (I-Trac<br>) Prono<br>Customer Of | c Customer ID:                 | = 4495440                           | eeker ID: <b>Ghada</b>                          |                                       |                                 |                   |               |            |
|                                          | Application Date                                                          | e Registrati                                   | on Date                             | Participation Date             | Exit Date                           | LQ Fund Service                                 | Date                                  |                                 |                   |               |            |
|                                          | 2/24/2022                                                                 | 2/24/2022                                      |                                     | 2/24/2022                      |                                     | 7/7/2022                                        |                                       |                                 |                   |               |            |
| add Servi                                | ces                                                                       |                                                |                                     |                                |                                     |                                                 |                                       |                                 |                   |               |            |
|                                          | Start Date                                                                | End Date                                       | Service                             |                                | Status                              | Сору То                                         |                                       |                                 | L                 | ocation       | Last M     |
| edit delete                              | 7/7/2022                                                                  | 7/7/2022                                       | Career Coa                          | aching                         | Completed                           | <u>Career Boo</u><br><u>Projects</u> Rent Assis | ost - LWA Portlan<br>stance - Human S | id Metro - All Age<br>Solutions | encies and<br>n   | 'a            | Knight,    |

### TIMELINE

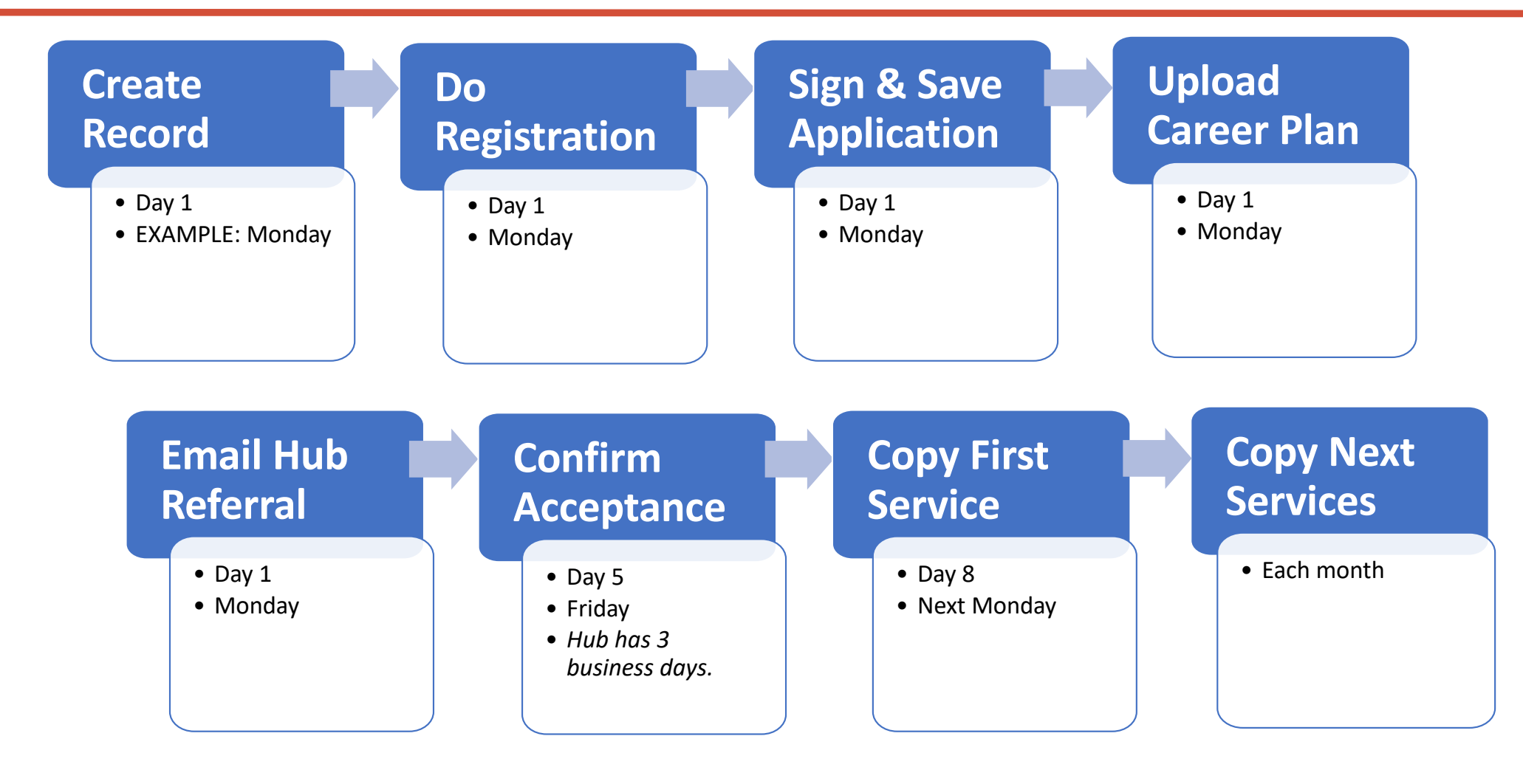

**QUESTIONS? MORE TRAINING?** 

### Do you have questions about ITrac data entry in the Rent Assistance fund? Would you like a training for your agency?

**Contact Jennifer or Ernesta!** 

Jennifer Fox || jfox@worksystems.org

Ernesta Ingeleviciute || <u>eingeleviciute@worksystems.org</u>

### Want to learn more about how each Rent Assistance Hub processes referrals? Schedule an orientation!

Latino Network: Angelica Delima || <u>angelica@latnet.org</u>

Our Just Future: Linda Campa || referral@ourjustfuture.org